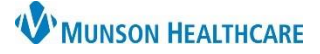

# Core Admission PowerPlan for Providers

Cerner PowerChart EDUCATION

The Core Admission PowerPlan is a prearranged group of orders that are available for selection by a provider to assist in the process of admitting a patient into the hospital.

## Core Admission PowerPlan

### To order a Core Admission PowerPlan:

- 1. Navigate to the dark blue PowerChart Menu and select the Orders section.
- 2. Click the + Add button.
- 3. Search for **Core Admission** in the search field or select from the Home folder.

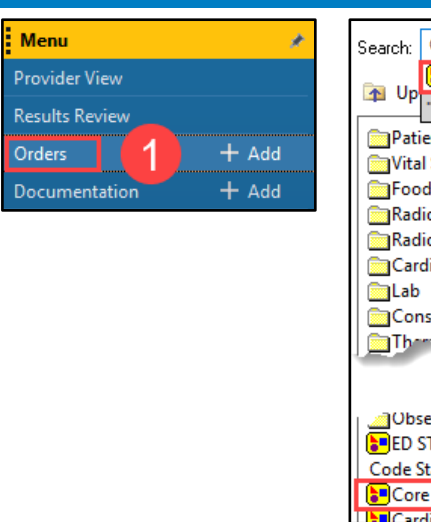

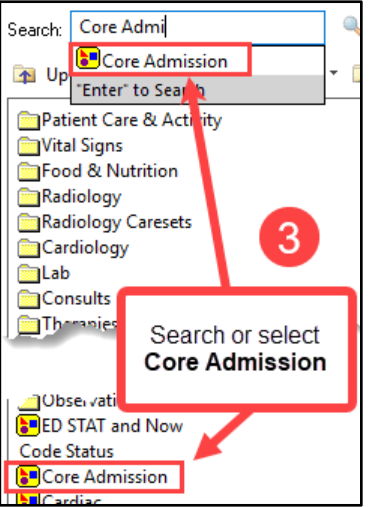

OR

- 1. Navigate to the New Order Entry component in the Manage Specialty Workflow within the Provider View.
- 2. Search for **Core Admission** in the search field or select from the Home folder.
- 3. Click Orders for Signature.
- 4. Click Modify Details.

| < > 👻 🚖 Provider View                           |                                                      |                 |                          |                                                |                                                        |  |  |  |  |
|-------------------------------------------------|------------------------------------------------------|-----------------|--------------------------|------------------------------------------------|--------------------------------------------------------|--|--|--|--|
| A D   A D   🥄 🔍   100%                          | • • • •                                              |                 |                          |                                                | 2                                                      |  |  |  |  |
| Manage Surgery Workflow × +                     |                                                      |                 |                          |                                                |                                                        |  |  |  |  |
| Thief Complaint                                 | New Order Entr                                       | y               |                          | Search f<br>select the                         | or <b>Core Admission</b> or<br>PowerPlan from the list |  |  |  |  |
| Notes/Reminders/Querie<br>s (2)<br>Problem List | Acute Care Disch                                     | arge Meds as Rx | Search New Order Results |                                                | Q                                                      |  |  |  |  |
| New Order Entry                                 | A Home                                               | Mine            | Public                   | Shared                                         |                                                        |  |  |  |  |
| Documents (3)                                   | Folders Available / MHC POE SECTION F / Hospitalists |                 |                          |                                                |                                                        |  |  |  |  |
| Focus Notes (1)<br>Vital Signs                  | Patient Care & Act                                   | tivity          | IVs                      |                                                | Adr itting Labs                                        |  |  |  |  |
| Labs 📍                                          | Vital Signs                                          |                 | Medications              |                                                | Observation                                            |  |  |  |  |
| Intake and Output                               | Food & Nutrition                                     |                 | Nightrider               |                                                | 📰 ED STAT and Now                                      |  |  |  |  |
| Diagnostics (3)                                 | Radiology                                            |                 | AKI                      | <ul> <li>AKI</li> <li>Anemia Workup</li> </ul> |                                                        |  |  |  |  |
| Pathology/Misc                                  | Radiology Careset                                    | :S              | Anemia Workup            |                                                |                                                        |  |  |  |  |
| Microbiology (2)                                | Cardiology                                           |                 | Hyponatremia             |                                                | 🖬 Cardiac                                              |  |  |  |  |

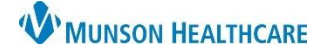

### Core Admission PowerPlan:

- 1. A reminder is located at the top of the PowerPlan indicating that the Core Admission PowerPlan should **NOT** be used for pediatric patients.
- 2. Orders that are preselected and greyed out are required orders for the PowerPlan.
- 3. Orders with the 😢 icon are missing required order details.
  - a. Click on Select an order sentence to select an option to satisfy the missing order detail requirement.
  - b. To modify order details, right click on the order and select Modify. The order Details pane will open below.
- 4. The 📴 icon indicates a subphase order set within the main PowerPlan.
  - If a subphase is selected, click Return to Core Admission, at the top or bottom of the subphase window, to return to the main PowerPlan.
- 5. Dependent on the PowerPlan, orders and subphases may be preselected. The order sentence details can be modified, as needed. A preselected order can be deselected if it's not appropriate for the patient.
- 6. Click Add to Phase and select Add Order, to add an order that is not displayed in the PowerPlan.

| 1804              | dd to Phase                                  | ation: None                        | Add Order 6                    |
|-------------------|----------------------------------------------|------------------------------------|--------------------------------|
|                   |                                              |                                    | Add Outcome / Intervention     |
| <b>\$</b> Y       | Component                                    | Status                             | Add Prescription               |
| ore Admission (   | Initiated Pending)                           |                                    |                                |
| Non Cat           | A total NOT LIFE ON PED                      | TATAL DATE NOT LOP TO              | IT ADDRESS PERFORMENT          |
|                   | S ** DO NOT USE ON PEDI                      | AIRIC PAHENIS, USE IH              | E ADMISSION FEDIATRIC***       |
|                   | NOTE: THIS ENCOUNTER HAS BEEN                | I INSURANCE VERIFIED FOR AN INPATI | IENT STAY                      |
|                   | Code Status                                  |                                    | -1                             |
|                   | Patient Status                               |                                    | Patient Status Inpatient       |
| 1                 | MACRA Quality Measure Patient En             | icounter                           |                                |
| ]                 | Admitting Physician                          |                                    |                                |
|                   | Physician Group                              |                                    | Select an order sentence       |
|                   | Bed Location Requested                       |                                    | Select an order sentence       |
| 1                 | Change Attending Physician Task (4           | Attending Physician)               | Bed Type General Medical       |
| 1                 | TED Admit - Bridging                         | Receiving Physician                | Bed Type Orthopedic            |
| £                 | Click on S                                   | Select an order sentence to        | Bed Type Surgical              |
| 1                 | Call (specify) select an                     | option to satisfy the required     | Bed Type Oncology              |
| Telemet           | nitoring                                     | order detail                       | Bed Type Gynecology            |
| 4                 | elemetry Monitoring Per Protocol             |                                    | Bed Type Pediatrics            |
| Patient care      |                                              |                                    | Bed Type Critical Care         |
| 1                 | 🖄 EKG PRN (nsg)                              |                                    | Bed lype lelemetry             |
|                   | Bladder Scanner Protocol                     |                                    | Bed Type Hospice               |
|                   | Indwelling Urinary Catheter                  |                                    | Bed Type Stepdown/Intermediate |
| 1 Vital Signs     | <b>A</b>                                     |                                    | Bed Type OB                    |
| 5                 | Vital Signs                                  | 2                                  | ▼ q8hr                         |
|                   | Weights                                      |                                    | Daily Modify D                 |
|                   | Intake and Output                            |                                    | Select                         |
| Details for Wei   | ghts                                         |                                    | Enable Edit on the Line        |
| Details 🔢 Ord     | er Comments 🛛 🛞 Offset Details 🛛 📄 Diagnoses |                                    |                                |
|                   | ~                                            | /                                  |                                |
| <b>T</b> 5 lb. [2 |                                              |                                    |                                |
| Start Date/Time:  | /*/**** • EDT                                |                                    | *Frequency: Daily              |
|                   |                                              | -                                  |                                |
| Scale Type: s     | tanding                                      |                                    | MISC:                          |

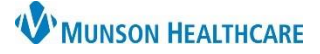

## Cerner PowerChart EDUCATION

### Code Status PowerForm

After clicking **Orders for Signature** for the Core Admission PowerPlan, the Code Status PowerForm will display. Required fields are highlighted in yellow.

Complete the following:

- 1. Code Status options.
- 2. Code Status Consent Discussed With field.

Note: for minor patients (17 years of age and under), options are (image not shown): Parent, Patient (emancipated minor), Guardian, No one available, and Other (for free text).

- 3. A free text field for Discussion Details, if needed.
- If No one available is selected in the Code Status Consent Discussed With section, a required field is activated.

|                                                                                                    | Code Status                                                                                                    |  |  |  |  |  |  |
|----------------------------------------------------------------------------------------------------|----------------------------------------------------------------------------------------------------|--|--|--|--|--|--|
| If you are changing code status, it is CRITICAL to inform bedside nurse in order to change the patient's wristband |                                                                                                    |  |  |  |  |  |  |
| Code Status 1                                                                                                    | O Full Code (no limitations) O DNR (no CPR, will accept intubation) O DNR/DNI (no CPR, no intubation)              |  |  |  |  |  |  |
| Code Status<br>Comments                                                                                            |                                                                                                    |  |  |  |  |  |  |
| Informed Consent D                                                                                                 | liscussion                                                                                                    |  |  |  |  |  |  |
| Code Status<br>Consent<br>Discussed With                                                                           | Patient Spouse Guardian     Patient advocate (DPOAH) Mother Other:     No one available Father                     |  |  |  |  |  |  |
|                                                                                                    |                                                                                                    |  |  |  |  |  |  |
| Discussion Details                                                                                                 | 3                                                                                                    |  |  |  |  |  |  |
| 'No one available'<br>Details                                                                                      | Enteryour reasoning for the chosen code status option given that no one was available for a code status discussion |  |  |  |  |  |  |
|                                                                                                    | Display of AMD/DPOAH, MI-POST (POLST) and Letter of Guardian/Advocate from the Code Status-AMD tab.                |  |  |  |  |  |  |
| Directives Display                                                                                                 | There are currently no results in PowerChart to display.                                                           |  |  |  |  |  |  |
|                                                                                                    | Displays the most recent documented Code Status                                                                    |  |  |  |  |  |  |
| Code Status<br>History                                                                                             | No documented Code Status results found.                                                                           |  |  |  |  |  |  |

- 5. Click the green check mark to Sign the PowerForm.
- 6. The system automatically displays only the orders that were selected within the Core Admission PowerPlan.

a. Click Sign. Sign

## Venous Thromboembolism (VTE) Advisor

Upon signing, the VTE Advisor will display as long as the single VTE Prophylaxis Guidelines Order is selected within the Core Admission PowerPlan. This order is automatically preselected within the PowerPlan. The VTE Advisor is a tool used to ensure that VTE prophylaxis is addressed when admitting a patient.

It is essential that the VTE Advisor is used during the patient admission for safety and VTE prevention.

| < >         | <ul> <li>Orders</li> </ul>                                                                                |   |                  |                    |                                                                                                    |
|-------------|----------------------------------------------------------------------------------------------------|---|------------------|--------------------|----------------------------------------------------------------------------------------------------|
| 🕂 Add       | Document Medication by Hx                                                                                 | R | econ             | ciliation <b>*</b> | r   🛅 External Rx History 🕶   🦑 Rx Plans (0): In Pre                                                   |
| Orders      | Medication List                                                                                           |   |                  |                    |                                                                                                    |
|             |                                                                                                    | M | 4                | 80                 | + Add to Phase - Start: Now Dura                                                                       |
|             | View                                                                                                    | - |                  | \$                 | ♥ Component                                                                                            |
| Plans       | rs for Signature<br>dical<br>É Core Admission (Initiated Pendir<br>É Intermittent Lock – Perinhora        | ^ |                  |                    | Do not uncheck this<br>order within the Core<br>Admission PowerPlan                                    |
| C<br>⊕ Sugg | 과 merimiten LOCK - Periphera<br>译Adult Nausea and Vomiting Pr<br>OPD (Initiated)<br>ested Plans (1)<br>rs |   | ব<br>ব<br>ব<br>ব | System A           | Auto Senerated<br>D DVT Rule Order<br>D Admission orders entered<br>D VTE Prophylaxis Guidelines Order |

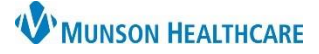

# Core Admission PowerPlan for Providers

Cerner PowerChart EDUCATION

Complete required fields within each section, indicated by a red asterisk.

Identify Contraindic

- 1. Select the **Patient Type** from the drop-down list.
- 2. Select any applicable Risk Factors.
  - Note: If the tool automatically opens the next section before completion of the first section, click the arrow the reopen the previous section. Then click Continue once completed.
- 3. Select applicable Pharmacologic Contraindications.
- 4. Select applicable Mechanical Contraindications.
- 5. Click Select Recommendations.
- 6. A risk score is generated, highlighted in yellow.
  - a. To clear the information and start again, click **Reset**.
  - b. To exit out of the tool, click the Select Exit Reason drop-down arrow and select Cancel-in error.
- Based on the risk score generated, the VTE Advisor will recommend orders displayed in the Recommended VTE Prophylaxis Regimen section. To order, place a check in the box next to the order.

| CERNED, BENSON M 43 years DOB: 05/0                                                                                                    | 06/1980 MRN: MT                           | 2007451 FIN: MT17200001 | 56 Locati     | on: MMC A3 ; 3                                                                                | 503;A                                             |                   |
|----------------------------------------------------------------------------------------------------|-------------------------------------------|-------------------------|---------------|-----------------------------------------------------------------------------------------------|---------------------------------------------------|-------------------|
| Discern Advisor®. VTE Prophylaxis                                                                                                    |                                           |                         |               |                                                                                               | * Si                                              | election Required |
| Evaluate Patient Risk Identify Contrain                                                                                                    | dications Selec                           |                         |               |                                                                                               |                                                   |                   |
| Evaluate Patient Risk                                                                                                    |                                           |                         |               |                                                                                               |                                                   |                   |
| ⊿ Current State                                                                                                    |                                           |                         |               |                                                                                               |                                                   |                   |
| Relevant Allergies                                                                                                    |                                           | Relevant Results        | -077          | 24                                                                                            |                                                   | Active A          |
| None found                                                                                                    |                                           |                         | Brotimo       | 24 sec                                                                                        | 10/26/23 23:00                                    | None rou          |
|                                                                                                    |                                           | Pla                     | telet Count   | 200 Khi                                                                                       | 10/26/23 23:00                                    |                   |
|                                                                                                    |                                           |                         | INR           | 2.5                                                                                           | 10/26/23 23:00                                    |                   |
|                                                                                                    |                                           | Crea                    | atinine Level | 1 mg/dL                                                                                       | 10/26/23 23:00                                    |                   |
|                                                                                                    |                                           |                         |               |                                                                                               |                                                   |                   |
| ⊿ Patient Type * Medical                                                                                                    |                                           | Estimated Creatinin     | e Clearance   | 95.91 mL/min                                                                                  | 10/26/23 13:48                                    |                   |
| A Patient Type * Medical Medical  A Risk Factors * Padua Score 4  Criticaly II and/or mechanically ventilated Padua Risk Score: 5 Padua Score table                                                                                                    | 1                                         | Estimated Creatinir     | e Clearance   | 95.91 mL/min                                                                                  | 10/26/23 13:48                                    |                   |
| A Patient Type * Medical Medical  A Risk Factors * Padua Score 4  Criticaly II and/or mechanically ventilated Padua Risk Score: 5 Padua Score table Company                                                                                                    | Documented                                | Estimated Creatinin     | e Clearance   | 95.91 mL/min                                                                                  | 10/26/23 13:48                                    |                   |
| A Patient Type * Medical     Medical     A Risk Factors * Padua Score 4     Criticaly il and/or mechanically ventilated     Padua Risk Score:      Padua Score table     Citegory     A Acute Infection and/or rheumatologic disk                                                                                                    | Documented<br>order Acute sepsis,         | Estimated Creatinin     | e Clearance   | 95.91 mL/min<br>Category<br>Obesity (BMI 3                                                    | 10/26/23 13:48<br>0 or greater)                   |                   |
| A Patient Type * Hedical     Medical     Criticaly ill and/or mechanically ventilated     Padua Risk Score:      Padua Score table     Creasery     Acute infection and/or rheumatologic disc     Acute myocardial infarction or ischemic st                                                                                                   | Documented<br>order Acute sepsis,<br>roke | Estmated Creatmin       | e Clearance   | 95.91 mL/min<br>Category<br>Obesity (BMI 3<br>Ongoing hormo                                   | 0 or greater)                                     |                   |
| A Patient Type * Medical Medical  Criticaly II and/or mechanicaly ventilated Padua Risk Score: 5 Padua Score table Category Acute infection and/or rheumatologic dist Acute infection or ischemic st Acute cancer                                                                                                    | Documented<br>order Acute sepsis,<br>roke | Estimated Creatinin     | e Clearance   | 95.91 mL/min<br>Category<br>Obesity (BMI 3<br>Ongoing hormo<br>Previous VTE                   | 10/26/23 13:48<br>0 or greater)<br>onal treatment |                   |
| A Patient Type * Nedical     Medical     A Risk Factors * Padua Score 4     Critically III and/or mechanically ventilated     Padua Risk Score: 5     Padua Score table     Criegory     Acute infection and/or rheumatologic dist     Acute inforcandial infarction or ischemics st     Acute cancer     Aready known thrombophilic condition | Documented<br>Acute sepsis,<br>roke       | Estimated Creatinin     | e Clearance   | 95.91 mL/min<br>Category<br>Obesity (BMI 3<br>Ongoing hormo<br>Previous VTE<br>Reduced mobili | 0 or greater)<br>onal treatment                   |                   |

| ,                                                        |                                          |                                      |                                                                  |                                        |  |  |  |
|----------------------------------------------------------|------------------------------------------|--------------------------------------|------------------------------------------------------------------|----------------------------------------|--|--|--|
| ∠ Pharmacologic                                          | Contraindications *                      |                                      |                                                                  |                                        |  |  |  |
| NONE                                                     |                                          |                                      |                                                                  |                                        |  |  |  |
| Absolute                                                 | Documented                               | Absolute Re                          | elative                                                          | Documented                             |  |  |  |
| Active Bleed                                             | ding                                     | 0 (                                  | C                                                                |                                        |  |  |  |
| Coagulopath                                              | hy (non-therapeutic)                     | e hepatitis or hepatic insufficiency |                                                                  |                                        |  |  |  |
| History of H                                             | leparin Induced                          | 0 (                                  | <ul> <li>Infective endocarditis</li> </ul>                       |                                        |  |  |  |
| Thrombocy                                                | topenia (HIT)                            | 0 (                                  | Thrombocytopenia                                                 | Platelet Count 200.00 K/uL, 10/26/2023 |  |  |  |
| Spinal tap w                                             | vithin next 24 hrs                       | 0                                    | · · · · · · · · · · · · · · · · · · ·                            | 23:00                                  |  |  |  |
| Epidural cat                                             | theter within next 24 hrs                |                                      | Uncontrolled hypertension                                        | 140/90 10/20/2023 23.00                |  |  |  |
|                                                          |                                          | 0 0                                  | Other                                                            |                                        |  |  |  |
| <ul> <li>Bilateral low</li> <li>Bilateral low</li> </ul> | er extremity amputation 4                | Lower                                | Lower extremity bypass procedure     Peripheral vascular disease |                                        |  |  |  |
| <ul> <li>Dermatitis, s</li> </ul>                        | skin breakdown or ulceration             | Other                                |                                                                  |                                        |  |  |  |
|                                                          | S                                        | elect Recommendations                | ⊒ <b>5</b>                                                       |                                        |  |  |  |
|                                                          | Low Risk                                 | <b>←</b> 6                           | → Hi                                                             | gh Risk                                |  |  |  |
| Reset a                                                  |                                          |                                      |                                                                  | bSelect Exit Reason 🗸 🗉                |  |  |  |
| ated,                                                    | Select Recommendation                    |                                      |                                                                  |                                        |  |  |  |
| end                                                      | △ Recommended VTE Prophylaxis Regimen    |                                      |                                                                  |                                        |  |  |  |
|                                                          | Neither Pharmacologic nor Mechanical VTE | E Prophylaxis is recomi              | mended for this patient at i                                     | this time.                             |  |  |  |
|                                                          | A shirther                               |                                      |                                                                  |                                        |  |  |  |

Required orders (indicated with a red asterisk), must be checked before completing the advisor.

Ambulate==>QID, Ambulate with assistance

Early and frequent ambulation should be considered for every patient.

a. Click **Confirm** when finished.

8. Once orders are confirmed, click **Document and Sign**.

a. If no orders are selected, the button will display as **Document.** 

Document and Sign

Sign

Confirm

- If orders are selected in the VTE Advisor, the Orders screen will open for final signature. Click Sign.
   Click the Refresh button. Click the Refresh button.
- Clinical EHR Education, November 1, 2023, BPJ (P)